# Checkout Santande

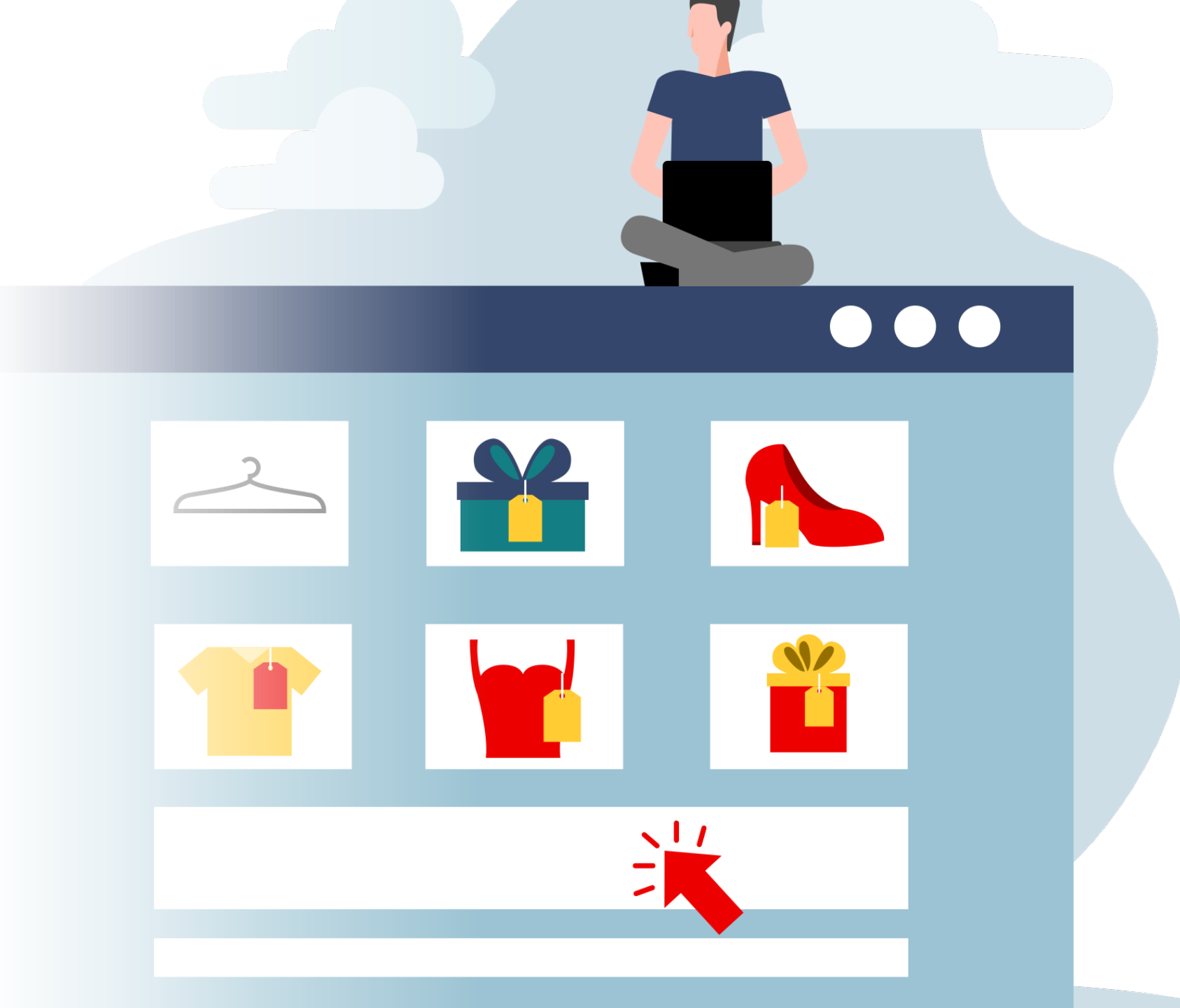

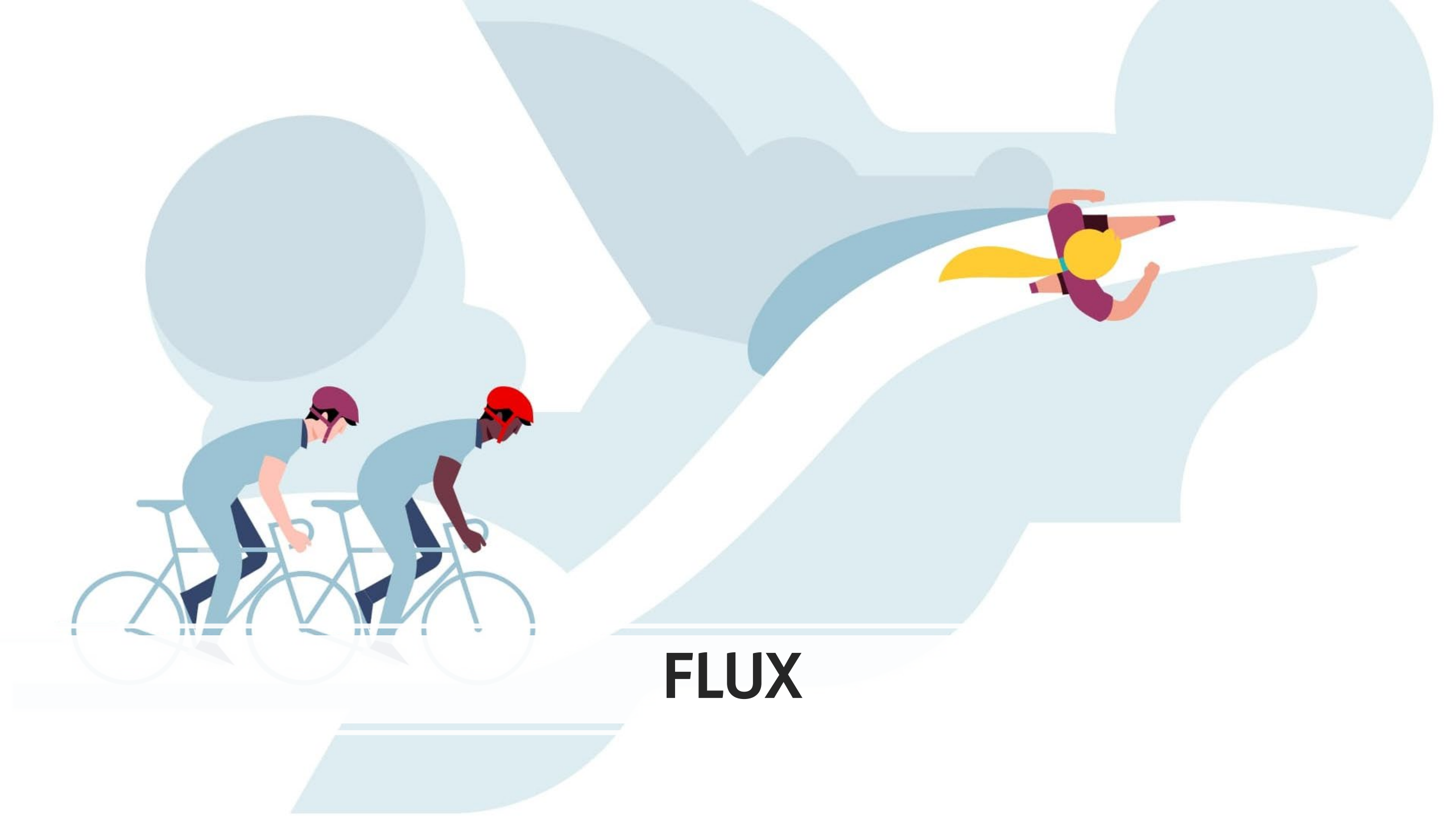

## **Checkout Santander** | **Flux -** checkout

 $\rightarrow$  Le client choisit "Santander Fixed Term Loan" au moment du paiement.

| $\leftarrow$ $\rightarrow$ C $\triangle$ (a) fitnessking.be/checkout/                   |                           | G 🕅 🖻 🛧                    |                            |
|-----------------------------------------------------------------------------------------|---------------------------|----------------------------|----------------------------|
|                                                                                         |                           | Q Vragen<br>Contacteer ons |                            |
|                                                                                         |                           |                            |                            |
| 💮 Grootste speciaalzaak in de Benelux 🔞 Eigen service en montage team 🎝 Snelle levering | Gratis levering vanaf €50 | Bedrijven Showroom Service |                            |
| Checkout                                                                                |                           | unknown@email.com          | ~                          |
| Heb je een cadeaubon of kortingscode? Gebruik hem hier!                                 | BILLING & SHIPPING        | Mrs<br>Guldensporenpark 81 | ~                          |
| 1. Persoonlijke gegevens Type bestelling * Particulier Zakelijk                         | PAYMENT                   | 9020, metelbeke, beigium   | ^                          |
| Aanhef *                                                                                | Fixed term Loan           |                            | Santander<br>Consumer Bank |

# Checkout Santander | Flux - demande

→ Le client remplit le formulaire de demande et envoie ses coordonnées à Santander.

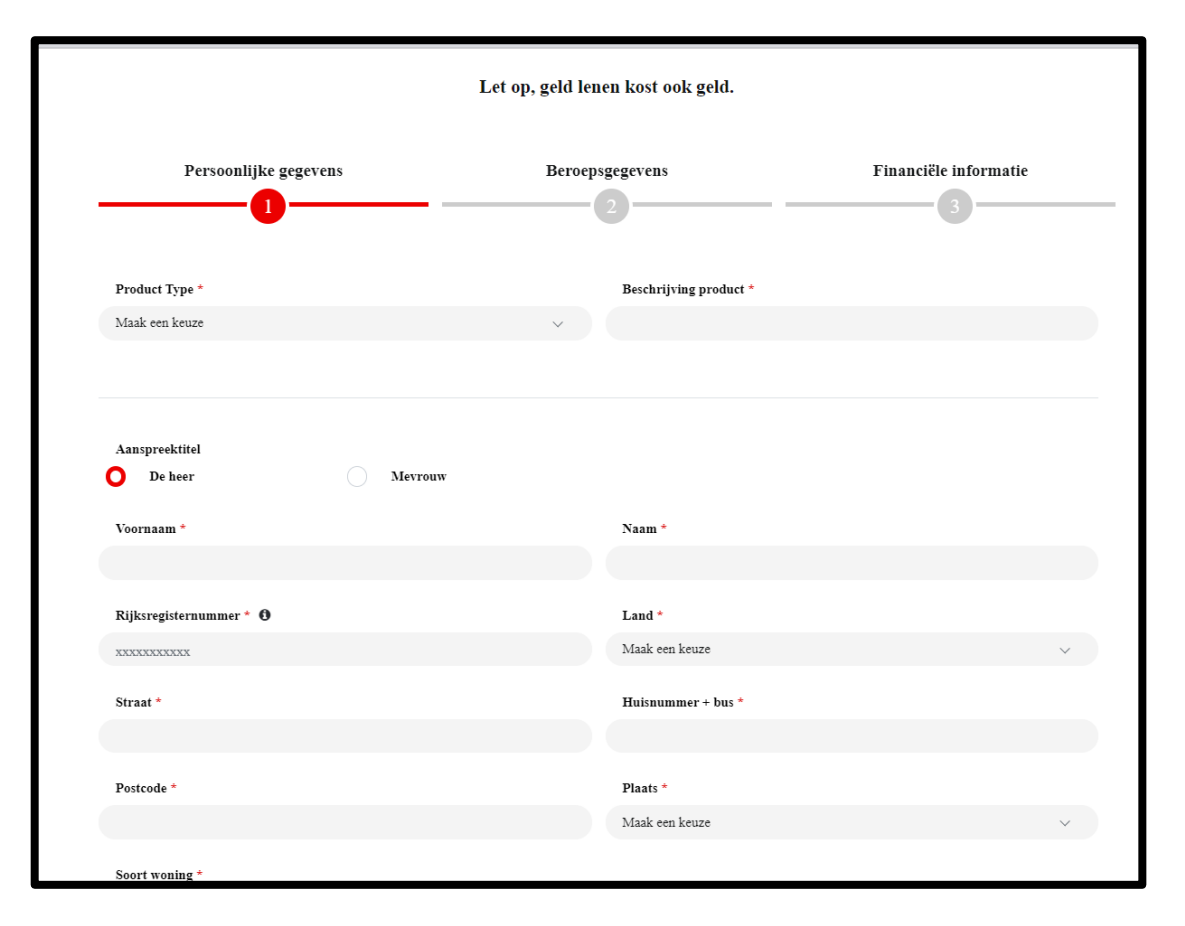

# Checkout Santander | Flux - Téléchargement de documents

 $\rightarrow$  Le client télécharge les documents demandés et signe digitalement son contrat.

| Uw kredietaanvraag                                                                                                    | Nog één stap om uw aanvraag af te ronden                                                                                                    |  |  |  |
|----------------------------------------------------------------------------------------------------|----------------------------------------------------------------------------------------------------|--|--|--|
| Uw aanvraagnummer: 1524932                                                                                                    | Uw aanvraagnummer: 1528425                                                                                                    |  |  |  |
| Beste B                                                                                                    | Beste N                                                                                                    |  |  |  |
| Goed nieuws! Uw kredietaanvraag is voorlopig goedgekeurd.                                                                                             | Bedankt. De documenten voor uw aanvraag zijn opgeladen en goedgekeurd.                                                                                 |  |  |  |
| We helpen u graag verantwoord lenen. Om dit te kunnen beoordelen, hebben wij volgende documenten van u nodig.                                         | Nog één stap om uw aanvraag af te ronden.<br>Bekijk uw contract, onderteken meteen veilig digitaal via eID of itsme en uw kredietaanvraag is geregeld. |  |  |  |
| • ID-kaart<br>• Bankkaart                                                                                                    | Klik op onderstaande knop om uw contract digitaal te ondertekenen.                                                                                     |  |  |  |
| Heeft u de documenten al geüpload direct na de aanvraag? Dan hoeft dit niet nogmaals.<br>U ontvangt de definitieve beslissing in een volgende e-mail. | Klik hier                                                                                                    |  |  |  |

# **Checkout Santander** | **Flux -** Confirmation du contrat

 $\rightarrow$  Le client et le détaillant reçoivent une copie du contrat signé par courriel.

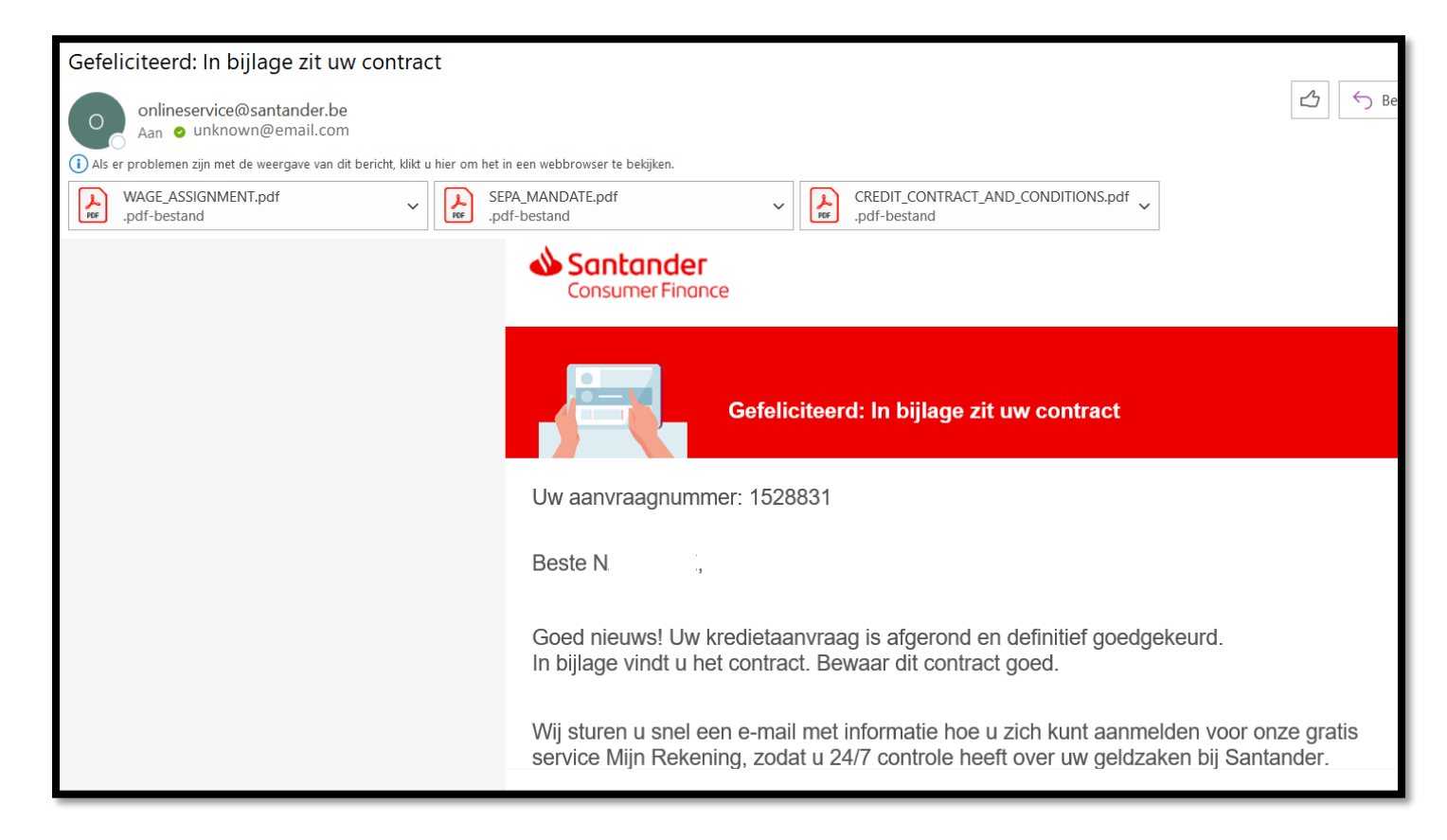

# Checkout Santander | Flux - Après livraison

→ Le détaillant envoie le reçu de livraison signé et daté par le client à <u>booking@santander.be</u>

| Bestand Bericht   Ivoegen Opties   Bestand Itoveren   Item Itoveren   Item Itoveren   Item Itoveren   Facture   Ivoegen Itoveren   Facture   Item Itoveren   Facture   Item Itoveren   Facture   Item Itoveren   Facture   Item Itoveren   Facture   Item Itoveren   Facture   Item Itoveren   Facture   Item Itoveren   Bestand   Item Itoveren   Bestand   Item Itoveren   Bestand   Item Itoveren   Bestand   Item Itoveren   Bestand Itoverende Itoverende Itov                                                                                                    | 日ちひ                                  | $\uparrow \downarrow =$          |                                                               |                       |                 |     |         |
|----------------------------------------------------------------------------------------------------|--------------------------------------|----------------------------------|---------------------------------------------------------------|-----------------------|-----------------|-----|---------|
| Image: Section of Controls   Image: Section of Controls   Image: Section | Bestand Be                           | ericht Invoe                     | <b>jen</b> Opties Tekst opmaken                               | Controleren Help      | o Acrobat       |     |         |
| Invergen Tabellen     Van unknown@email.com     Aan booking@santander.be:     Cc   BCC   Onderwerp   Leveringsbon-voorbeeld-facturatie-Office-1.png   Beste, Hierbij bevestigen wij de levering van goederen voor klant xxx. In bijlage vindt u het ondertekend leveringsbewijs. Vriendelijke groeten,                                                                                                    | Bestand Outlook<br>v item            | - Visitekaartje A                | jenda Handtekening<br>Č Š Š Š Š Š Š Š Š Š Š Š Š Š Š Š Š Š Š Š | estanden<br>gebruiken | gen Vormen Pict |     |         |
| Van v unknown@email.com   Aan booking@santander.be:   CC BCC   BCC Onderwerp   Leveringsbon-voorbeeld-facturatie-Office-1.png   38 KB   Beste, Hierbij bevestigen wij de levering van goederen voor klant xxx. In bijlage vindt u het ondertekend leveringsbewijs. Vriendelijke groeten,                                                                                                    |                                      | Invoegen                         | Tabellen Besta                                                | nden herge            |                 | I I | Facture |
| Verzenden     Aan     booking@santander.be:     BCC     Onderwerp   Levering klant xxx   Imbiglage vindt u het ondertekend leveringsbewijs.   Vriendelijke groeten,                                                                                                    | $\triangleright$                     | Van 🗸                            | unknown@email.com                                             |                       |                 |     | lacture |
| CC   BCC   Onderwerp   Leveringklant xxx     Image: Strepping the evering van goederen voor klant xxx.   In bijlage vindt u het ondertekend leveringsbewijs.   Vriendelijke groeten,                                                                                                    | Verzenden                            | Aan                              | O booking@santander.be;                                       |                       |                 |     |         |
| BCC   Onderwerp   Leveringsbon-voorbeeld-Facturatie-Office-1.png   38 KB   Beste, Hierbij bevestigen wij de levering van goederen voor klant xxx. In bijlage vindt u het ondertekend leveringsbewijs. Vriendelijke groeten,                                                                                                    |                                      | СС                               |                                                               |                       |                 |     |         |
| Onderwerp Levering klant xxx     Image: Levering sbon-voorbeeld-Facturatie-Office-1.png   Beste, Hierbij bevestigen wij de levering van goederen voor klant xxx. In bijlage vindt u het ondertekend leveringsbewijs. Vriendelijke groeten,                                                                                                    |                                      | BCC                              |                                                               |                       |                 |     |         |
| Leveringsbon-voorbeeld-Facturatie-Office-1.png<br>Beste,<br>Hierbij bevestigen wij de levering van goederen voor klant xxx.<br>In bijlage vindt u het ondertekend leveringsbewijs.<br>Vriendelijke groeten,                                                                                                    |                                      | Onderwerp                        | Levering klant xxx                                            |                       |                 |     |         |
| Beste,<br>Hierbij bevestigen wij de levering van goederen voor klant xxx.<br>In bijlage vindt u het ondertekend leveringsbewijs.<br>Vriendelijke groeten,                                                                                                    | Leverin                              | igsbon-voorbee                   | d-Facturatie-Office-1.png                                     |                       |                 |     |         |
| Beste,<br>Hierbij bevestigen wij de levering van goederen voor klant xxx.<br>In bijlage vindt u het ondertekend leveringsbewijs.<br>Vriendelijke groeten,                                                                                                    | 38 KB                                |                                  |                                                               |                       |                 |     |         |
| Hierbij bevestigen wij de levering van goederen voor klant xxx.<br>In bijlage vindt u het ondertekend leveringsbewijs.<br>Vriendelijke groeten,                                                                                                    | Beste,                               |                                  |                                                               |                       |                 |     |         |
| Vriendelijke groeten,                                                                                                    | Hierbij bevestig<br>In bijlage vindt | gen wij de leve<br>u het onderte | ring van goederen voor klant xxx.<br>ænd leveringsbewijs.     |                       |                 |     |         |
|                                                                                                    | Vriendelijke gro                     | oeten,                           |                                                               |                       |                 |     |         |
|                                                                                                    |                                      |                                  |                                                               |                       |                 |     |         |
|                                                                                                    |                                      |                                  |                                                               |                       |                 |     |         |

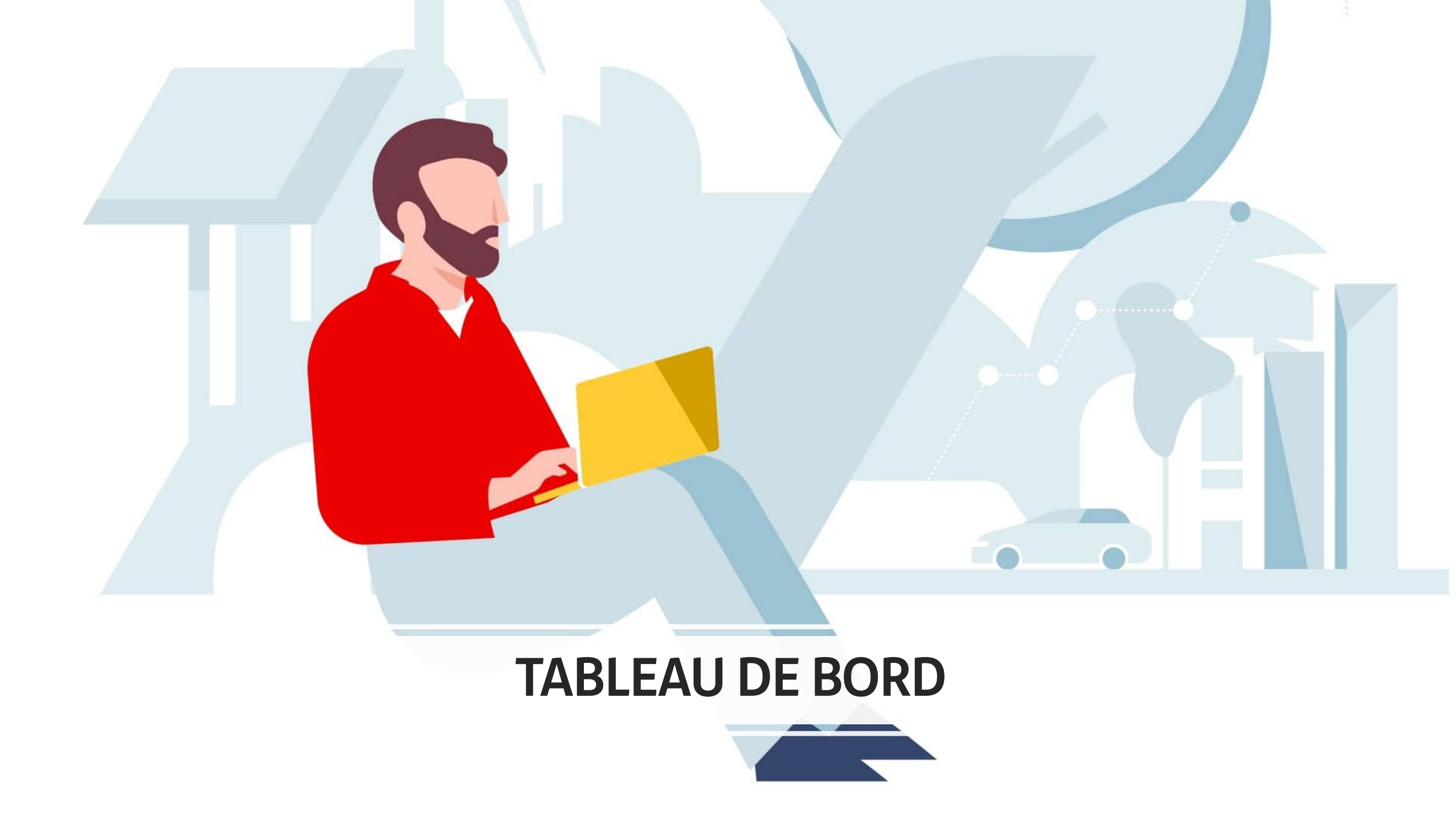

#### 어 🖻 ☆ 🛸 🖬 😩 🗄

Back to Apps

🍐 Q 🔳

|   |   |   | 1 |
|---|---|---|---|
| = | - |   |   |
| - | - |   |   |
|   | - |   |   |
|   |   |   |   |
|   | _ | _ |   |

Transactions

**All Transactions** 

 $\leftarrow \rightarrow$ 

|   | ID IS               | s Search         |                         |                       |                     |               | Export 30 Of 30 Items   | m tı ≡      |
|---|---------------------|------------------|-------------------------|-----------------------|---------------------|---------------|-------------------------|-------------|
| ⊗ |                     | - (11 000 00 0)  |                         |                       |                     |               |                         |             |
|   | payever transaction | IS (41.882,00 €) |                         |                       |                     |               |                         |             |
|   | Channel             |                  | ID                      | Payment type          | Customer name       | Merchant name | Date                    |             |
|   | ල link              | 750,00 €         | d38c8350-a9a8-4bfd-865  | 💩 Santander Installme | x xx                | BE            | 07 November 2023 10:36  | CANCELLED   |
|   | ල link              | 5.500,00 €       | 71fa10d7-b964-45d5-81a  | 💩 Santander Installme | piet piraat         | BE            | 07 November 2023 10:26  | DECLINED    |
|   | ල link              | 1.250,00 €       | 2b09ecff-f4c2-43aa-961c | 🔥 Santander Installme | nathalie de coninck | BE            | 07 November 2023 10:17  | PAID        |
|   | ල link              | 750,00 €         | 97914f8c-b96b-4486-989  | 🔥 Santander Installme | nathalie de coninck | BE            | 07 November 2023 10:11  | CANCELLED   |
|   | ල link              | 1.000,00 €       | a2bcacee-8f63-4e5d-be3  | 💩 Santander Installme | piet piraat         | BE            | 19 September 2023 14:49 | IN PROGRESS |
|   | ල link              | 1.000,00 €       | fcf1e2a7-34e2-4a3c-a28f | 💩 Santander Installme | piet reject         | BE            | 19 September 2023 14:41 | IN PROGRESS |
|   | ල link              | 1.000,00 €       | 4b649ba8-efa2-4773-882  | 💩 Santander Installme | nathalie de coninck | BE            | 19 September 2023 14:34 | IN PROGRESS |
|   | ල link              | 1.444,00 €       | 88793048-979c-4319-82   | 💩 Santander Installme | nathalie de coninck | BE            | 07 September 2023 13:40 | IN PROGRESS |
|   | ල link              | 1.234,00 €       | 00c2a1d4-920b-461a-85f  | 💩 Santander Installme | nathalie de coninck | BE            | 07 September 2023 11:58 | ACCEPTED    |
|   | ල link              | 2.000,00 €       | b242c1fe-5049-48c9-b30  | 💩 Santander Installme | nathalie de coninck | BE            | 06 September 2023 14:58 | PAID        |
|   | ල link              | 1.000,00 €       | 08917460-922d-4d44-90   | 🔥 Santander Installme | nathalie FTL low    | BE            | 06 September 2023 12:07 | CANCELLED   |
|   | ල link              | 100,00 €         | bad44ab3-ca27-4a80-b5   | 🔥 Santander Installme | nathalie test ub    | BE            | 05 September 2023 13:45 | DECLINED    |
|   | ල link              | 587,00 €         | c923eab9-e622-406c-9a   | 💩 Santander Installme | nathalie de coninck | BE            | 05 September 2023 12:24 | ACCEPTED    |

**Checkout Santander** | Tableau de bord → Le détaillant suit la commande dans l'application/le tableau de bord Payever et confirme la livraison des produits ici.

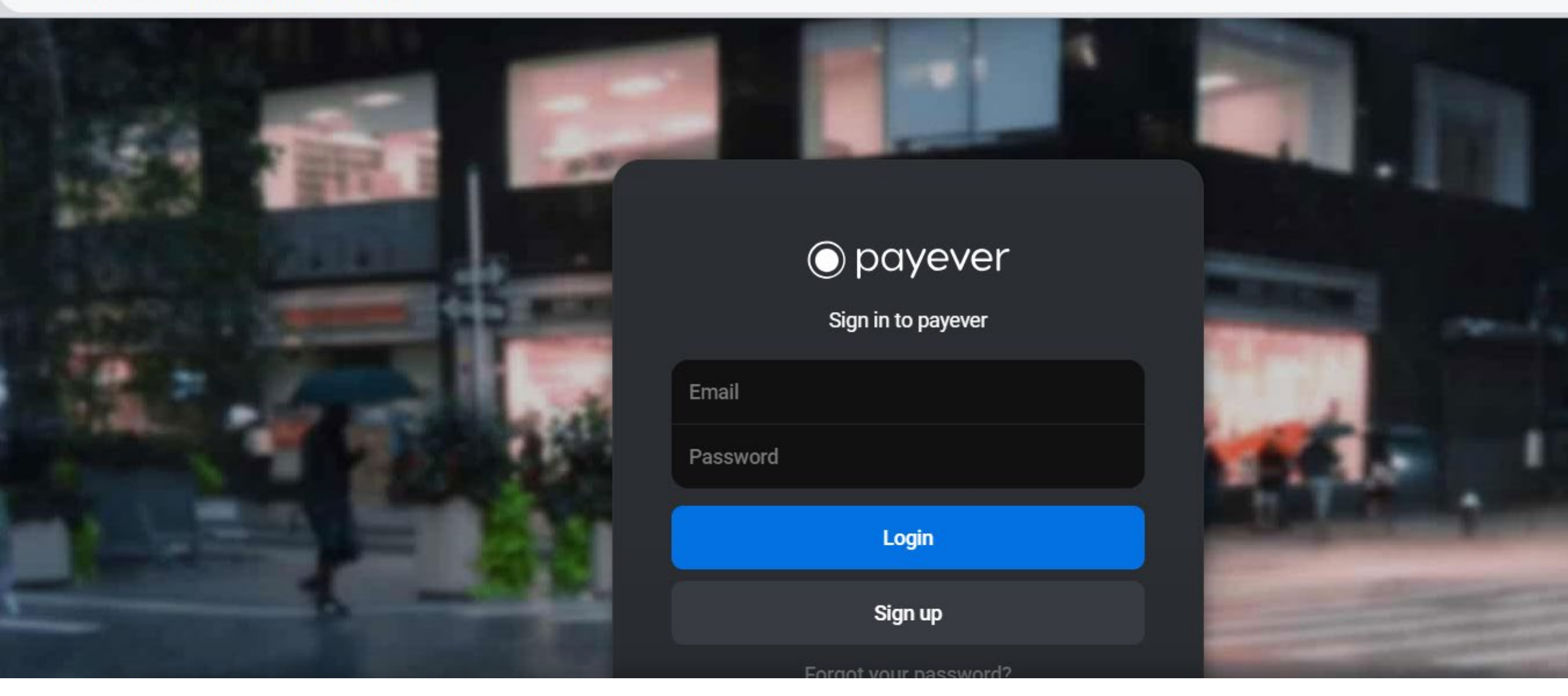

# **Checkout Santander** | Tableau de bord

#### → Données de connexion fournies par Santander

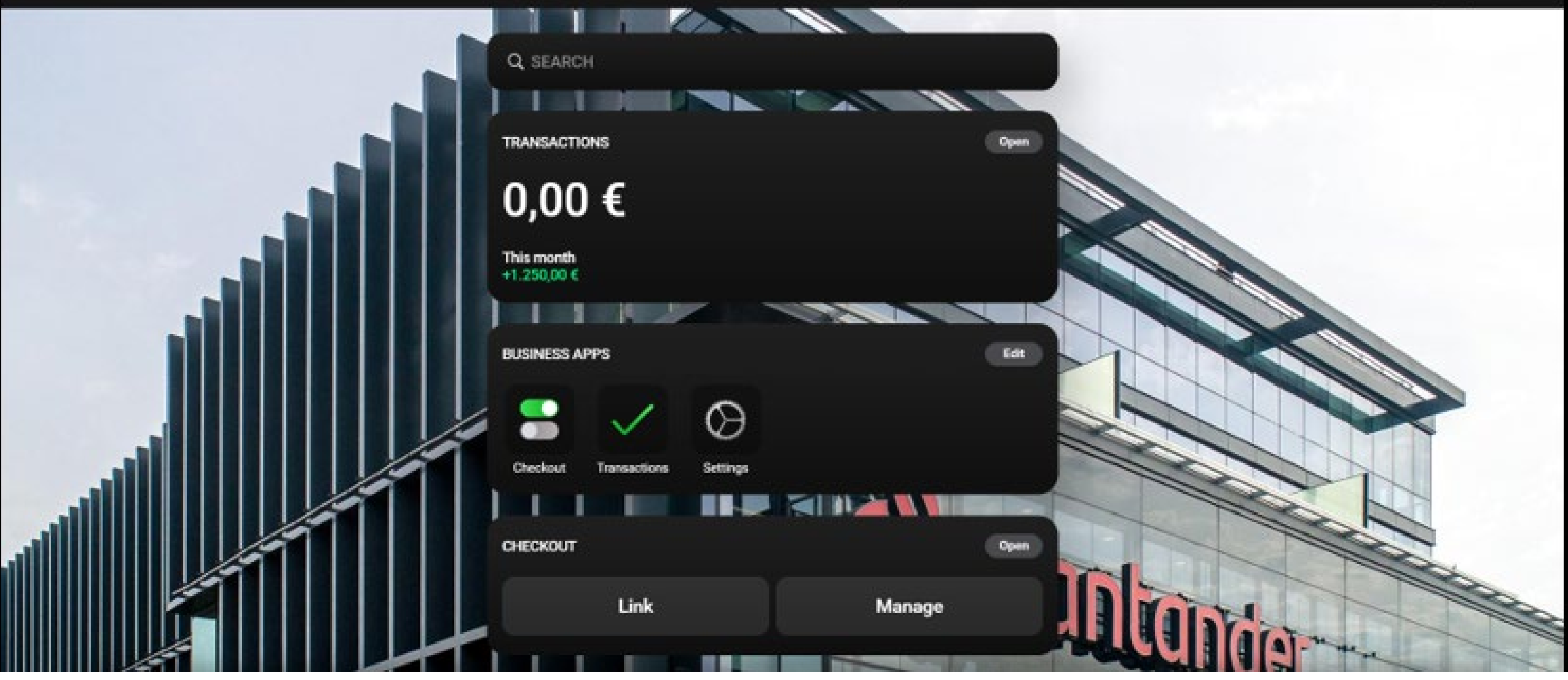

# **Checkout Santander** | Tableau de bord

→ Cliquez sur "Transactions" pour obtenir un aperçu des commandes.

#### payever Transactions (41.882,00 €)

| Channel | Total      | ID                      | Payment type          | Customer name       | Merchant name | Date                    | Status      |
|---------|------------|-------------------------|-----------------------|---------------------|---------------|-------------------------|-------------|
| ල link  | 750,00 €   | d38c8350-a9a8-4bfd-865  | 🔥 Santander Installme | х хх                | BE            | 07 November 2023 10:36  | CANCELLED   |
| ල link  | 5.500,00 € | 71fa10d7-b964-45d5-81a  | 🔥 Santander Installme | piet piraat         | BE            | 07 November 2023 10:26  | DECLINED    |
| ල link  | 1.250,00 € | 2b09ecff-f4c2-43aa-961c | 🔥 Santander Installme | nathalie de coninck | BE            | 07 November 2023 10:17  | PAID        |
| ල link  | 750,00€    | 97914f8c-b96b-4486-989  | ▲ Santander Installme | nathalie de coninck | BE            | 07 November 2023 10:11  | CANCELLED   |
| ල link  | 1.000,00 € | a2bcacee-8f63-4e5d-be3  | ▲ Santander Installme | piet piraat         | BE            | 19 September 2023 14:49 | IN PROGRESS |
| ල link  | 1.000,00 € | fcf1e2a7-34e2-4a3c-a28f | ▲ Santander Installme | piet reject         | BE            | 19 September 2023 14:41 | IN PROGRESS |
| ල link  | 1.000,00 € | 4b649ba8-efa2-4773-882  | ▲ Santander Installme | nathalie de coninck | BE            | 19 September 2023 14:34 | IN PROGRESS |
| ල link  | 1.444,00 € | 88793048-979c-4319-82   | ▲ Santander Installme | nathalie de coninck | BE            | 07 September 2023 13:40 | IN PROGRESS |
| ල link  | 1.234,00 € | 00c2a1d4-920b-461a-85f  | 🔥 Santander Installme | nathalie de coninck | BE            | 07 September 2023 11:58 | ACCEPTED    |

In progress Le client a soumis un formulaire de demande à Santander

• Accepted La demande du client a été approuvée (documents téléchargés et signés).

**Checkout Santander |** Tableau de bord

- Paid Le détaillant a confirmé la livraison mais doit envoyer manuellement une preuve de livraison signée par e-mail à Santander pour que le paiement soit effectué.
- Cancelled demande annulée par le détaillant (possible uniquement si la livraison n'a pas encore été confirmée)
- **Declined** la demande du client a été refusée par Santander

| F. |   | - | ٦ | H. |  |
|----|---|---|---|----|--|
| 12 | = |   |   | L  |  |
| 12 | 2 |   |   | L  |  |
| 67 |   |   | - | L  |  |

| Transactions ©   |                   |                   |                                                                                                    |                                   |                 |              |           |                         |                         | Export 30 Of 30 Items   |            |    |
|------------------|-------------------|-------------------|----------------------------------------------------------------------------------------------------|-----------------------------------|-----------------|--------------|-----------|-------------------------|-------------------------|-------------------------|------------|----|
|                  | payever Transacti | ons (41.882,00 €) | Cancel                                                                                                    | Order                             | details         |              |           |                         |                         |                         |            |    |
| All Transactions |                   |                   |                                                                                                    |                                   |                 |              |           |                         |                         |                         |            |    |
|                  | 🖘 Pay by Link     | 750,00 €          |                                                                                                    | $\mathbf{\hat{v}}$                | ×               |              |           |                         | BE                      | 07 November 2023 10:36  | CANCELLE   | Þ  |
|                  | Op Pay by Link    | 5.500.00 E        |                                                                                                    | Shipping                          | Cancel          |              |           |                         | DE                      | 07 November 2023 10:26  | DECLINED   | 0  |
|                  | 😞 Pay by Link     | 1.250,00 €        |                                                                                                    | yoous                             |                 |              |           | ) coninck               | 0E                      | 07 November 2023 10:17  | PAID       |    |
|                  | qb Pay by Link    | 750,00 €          | The transaction has been approved by the payment<br>provider. Purchased items can now be shipped/handed<br>out to the customer. |                                   |                 |              |           | ) coninck               | BE                      | 07 November 2023 10:11  | CANCELLE   | 0  |
|                  | Q: Pay by Link    | 1.000,00 €        |                                                                                                    |                                   |                 |              |           |                         | DE                      | 19 September 2023 14:49 | IN PROGRE  | 88 |
|                  | Pay by Link       | 1.000,00 €        | 0<br>Quanti                                                                                                    | 1.234,                            | ,00 €           | Accepted     |           |                         | BE                      | 19 September 2023 14:41 | IN PROGRE  | 35 |
|                  | 🖘 Pay by Link     | 1.000,00 €        |                                                                                                    |                                   |                 |              |           | ) conincle              | BE                      | 19 September 2023 14:34 | IN PROGRES | 8  |
|                  | 🐵 Pay by Link     | 1.444,00 €        | Order #                                                                                                    | peyever ID: 00c2a164-92           | 105-461a-85/F-1 | 1774/cac3b52 | +         | i coninck               | DE                      | 07 September 2023 13:40 | IN PROGRES | s. |
|                  | Pay by Link       | 1.234,00 €        | Payment Santander Installment BE +                                                                                              |                                   |                 | +            | r coninck | BE                      | 07 September 2023 11:58 | ACCEPTER                |            |    |
|                  | 🖘 Pay by Link     | 2.000,00 €        | Billing Mrs rathalie de conincik +                                                                                              |                                   | +               | ) coninck    | BE        | 06 September 2023 14:58 | PAID                    |                         |            |    |
|                  | Q) Pay by Link    | 1.000,00 €        | Details                                                                                                    | Details Order total: 1.234,00 C + |                 |              | +         | IL low                  | BE                      | 06 September 2023 12:07 | CANCELLE   | D  |
|                  | 🖘 Pay by Link     | 100,00 €          | Timeline                                                                                                    | Preadhorize                       |                 |              | +         | stub                    | BE                      | 05 September 2023 13:45 | DECLINED   |    |

**Checkout Santander** | Tableau de bord

→ Cliquez sur le bouton "Accepted" pour confirmer la livraison (Expédition des produits) ou sur "Cancel" pour l'annuler.

Back to Apps

🔒 Q

# **PROCÉDURE DE CONNEXION**

# Checkout Santander | procédure de connexion

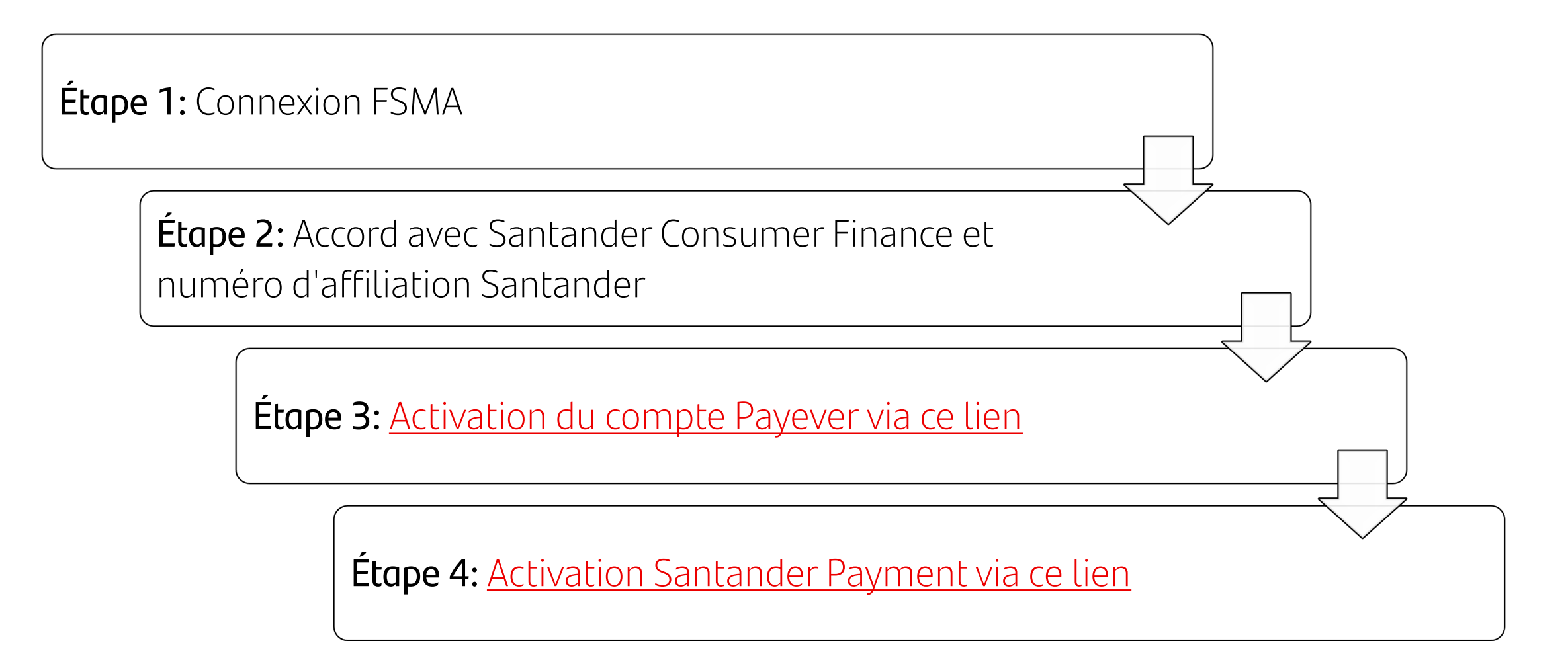

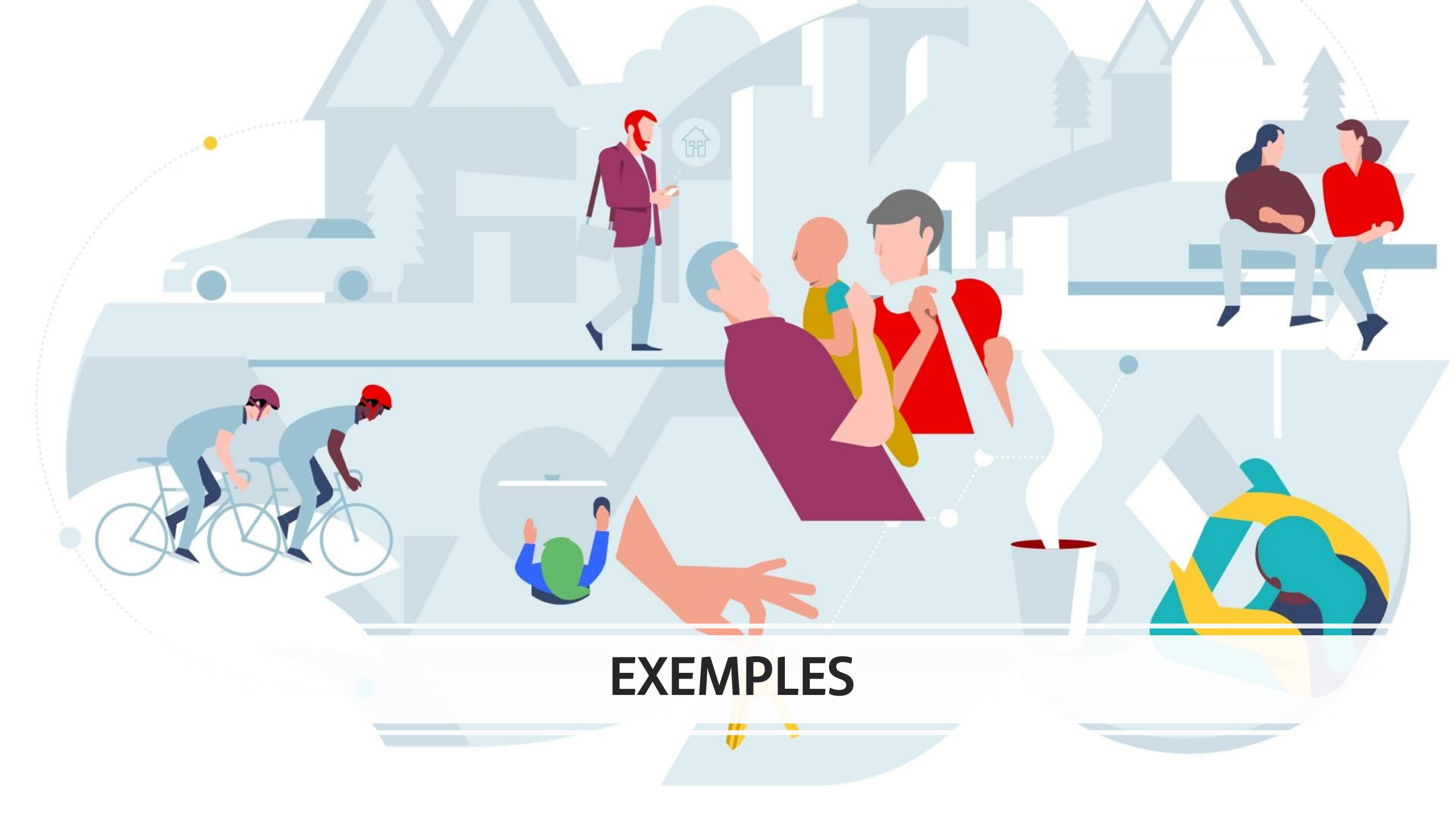

# Checkout Santander | exemples

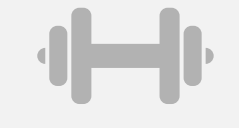

### Fitness King <u>www.fitnessking.be</u>

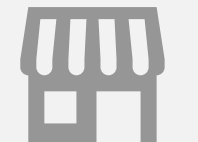

Krëfel <u>https://www.krefel.be/fr</u>